**Construtor Livre** 

# Guia do Usuário

**PROCERGS** – Divisão 5

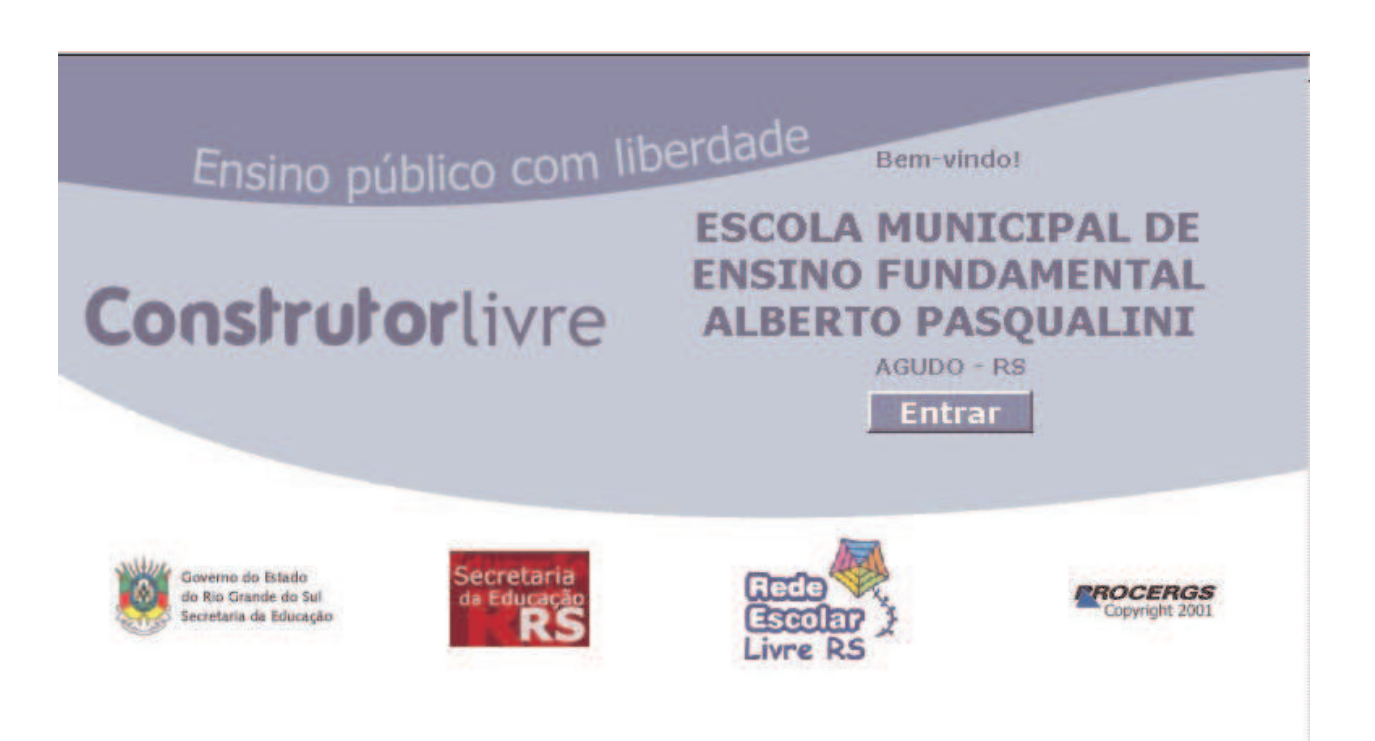

Este documento foi produzido pela PROCERGS - Divisão 5.

### **PROCERGS**

Praça dos Açorianos, s/n° - CEP 90010-340 Porto Alegre, RS (051) 210-3100 http:\\www.procergs.com.br

## Sumário

### Sobre este guia

| Introdução               |
|--------------------------|
| Objetivo do guia         |
| Estrutura deste guia     |
| Sobre este guia          |
| Sobre o Construtor Livre |
| Descrição das Páginas1   |

#### Sobre o Construtor Livre

3

9

1

| Introdução                                            | . 3 |
|-------------------------------------------------------|-----|
| Justificativa                                         | . 3 |
| Projetos de Aprendizagem                              | . 4 |
| Servidor de Conteúdo                                  | . 4 |
| Catálogo de Projetos                                  | . 4 |
| Módulo para Acompanhamento da Informática na Educação | . 5 |
| Instalando o Construtor Livre                         | . 5 |
| Instalar o ambiente na escola                         | . 5 |
| Configurar o ambiente na escola                       | . 5 |
| Início do Projeto de Aprendizagem dos estudantes      | . 5 |
| Adicionar um novo projeto de aprendizagem             | . 6 |
| Adicionar novos registros.                            | . 7 |
| Finalização do projeto                                | . 7 |
| Visitante quer visualizar um proieto                  | 7   |
|                                                       |     |

### Descrição das Páginas

 Página de acesso ao Construtor Livre
 .9

 Página Lista de Projetos
 .10

 Página Projeto <codinome do projeto>
 .11

 Guia Apresentação
 .11

 Guia Diário de bordo
 .12

 Guia Livro de visitas
 .13

 Guia Editar
 .13

 Janela Digitar senha de rede
 .14

 Página Editar <codinome do projeto>
 .14

 Guia Apresentação
 .16

 Guia Diário de Bordo
 .18

 Guia Anexos
 .19

 Guia Aparência
 .21

## Sobre este guia

### Introdução

Neste guia, você encontra as informações necessárias para que:

- conheça as características e conceitos gerais do aplicativo CONSTRUTOR Livre;
- providencie o ajuste inicial das condições de trabalho e domine o uso dos recursos;

As informações contidas neste manual estão sujeitas a alterações sem aviso prévio.

### Objetivo do guia

O guia objetiva orientar usuários iniciantes e experientes quanto à operação do aplicativo **CONSTRUTOR Livre** e esclarecer dúvidas sobre seu funcionamento.

### Estrutura deste guia

### Sobre este guia

Apresenta informações sobre a utilização deste guia.

### **Sobre o Construtor Livre**

Apresenta informações sobre a utilização do Construtor Livre.

### Descrição das Páginas

Descreve o preenchimento dos campos das páginas do sistema.

## **Sobre o Construtor Livre**

### Introdução

Para socializar a construção do conhecimento desenvolvido pelos estudantes nas escolas, podemos utilizar a rede Internet que possibilita intercâmbio de informações e de pesquisas entre as escolas e demais segmentos da sociedade.

A Secretaria de Estado da Educação do Rio Grande do Sul em parceria com a PROCERGS inova na qualificação dos espaços pedagógicos de informática da rede pública estadual com o Projeto Rede Escolar Livre. Este projeto utiliza software livre, possibilitando o acesso, qualificação e inclusão social, entendendo a educação como um processo participativo de construção e apropriação do conhecimento de tecnologias para transformação da sua realidade, através de diferentes ações em várias áreas tecnológicas.

### Justificativa

A necessidade de socializar as experiências escolares desenvolvidas pelas escolas da rede pública estadual, demandou a criação de um software que possibilitasse a publicação e catalogação na Internet, de forma organizada, de todo conteúdo produzido. Este software agiliza a pesquisa e recuperação posterior de todos projetos, possibilitando interações entre os segmentos da comunidade escolar de diferentes locais no Estado do Rio Grande do Sul e até mesmo fora dele.

O Construtor Livre atende a três grupos distintos:

- Comunidade Escolar: através do Servidor de Conteúdo, educadores e estudantes registram e socializam as atividades desenvolvidas nos projetos;
- Comunidade em Geral: através do Catálogo de Projetos, qualquer pessoa (com acesso à *Internet*) pode localizar facilmente um Projeto de Aprendizagem dos estudantes e educadores publicado na Rede Escolar Livre;
- Secretaria de Educação: através do módulo de Acompanhamento da Informática na Educação, a Secretaria de Educação pode obter dados estatísticos sobre os projetos desenvolvidos nas escolas;

### Projetos de Aprendizagem

Para o desenvolvimento integral do estudante faz-se necessário criar um ambiente desafiador e aberto a questionamentos, que instigue a curiosidade, mobilize seus conhecimentos, mostre suas lacunas e estimule-os a eliminá-las; possibilitando a reflexão e compreensão para julgamento crítico e articulado próprio de um cidadão consciente, autônomo e transformador.

Um Projeto de aprendizagem nasce de curiosidades ou temas que interessem a um grupo de estudantes que necessitam de informações diversificadas. Estes temas, em função da sua abrangência e quantidade de dados que geram, levam os estudantes a estabelecer relações entre informações de diferentes áreas, favorecendo a interdisciplinaridade. Através da Internet, estudantes e educadores podem buscar colaboração de outros grupos de estudantes e educadores, especialistas, comunidade, enfim, daqueles que poderiam ser parceiros na coleta de dados, na sua organização e análise. A Internet permite trocas síncrona e assíncrona que facilitem constantes análises e combinações de como o projeto desenvolver. Estas incentivariam as pode se trocas análises e redimensionamentos dos projetos e dados coletados pelos parceiros, o que garantiria a participação de todos como sujeito ativo.

### Servidor de Conteúdo

Toda escola com micros em rede, preferencialmente, pode instalar um servidor de conteúdo. Seu objetivo é agir como um depósito de Projetos de Aprendizagem dos estudantes e educadores. O educador orientador do projeto e o coordenador pedagógico da escola, serão responsáveis pela publicação da construção de conhecimentos dos estudantes.

Publicar um Projeto de Aprendizagem dos estudantes em construção ou finalizado, significa disponibilizar o conteúdo para visualização externa ao grupo de desenvolvimento.

O conteúdo fica armazenado no servidor e as informações são fornecidas pelos próprios usuários.

Existem quatro tipos de usuários que podem utilizar o sistema:

- **Coordenador:** Técnico e educadores do NTE Núcleo de Tecnologia Educacional ou da escola, responsável por gerenciar o Ambiente;
- Educador: educador da escola desafia os estudantes a desenvolverem projetos;
- Estudante: faz o registro do conteúdo;
- Visitante: usuário anônimo que pode visualizar o conteúdo dos projetos e realizar comentários e sugestões (através de um <u>livro de visitas</u>) aos autores;

### Catálogo de Projetos

O Catálogo é a ferramenta que facilita a busca de um determinado Projeto de Aprendizagem publicado no Construtor Livre.

Esta ferramenta possibilita a consulta por palavra-chave, disponibilizando a visualização dos projetos.

Por exemplo: Consulta todos os projetos relacionados a "tratamento de lixo", ou "meio ambiente", etc. no Estado.

# Módulo para Acompanhamento da Informática na Educação

Este módulo possibilita o acompanhamento do progresso da Informática na Educação e tem acesso restrito a Secretaria de Educação.

Exemplo: número de escolas, educadores e estudantes envolvidos por município, por CRE e total do Estado, dentro de um determinado período de tempo.

Este módulo possui as seguintes responsabilidades:

- retornar o número de educadores envolvidos nos projetos;
- retornar o número de estudantes envolvidos nos projetos;
- retornar o número de escolas envolvidas com projetos.

### Instalando o Construtor Livre

### Instalar o ambiente na escola

- 1. o técnico do NTE instala na escola o módulo do software *Liberdade* referente ao Ambiente;
- 2. atribui uma senha ao Coordenador.

Essa senha permite criar projetos de aprendizagem.

OBSERVAÇÃO: essa instalação pode ser feita remotamente por administradores do sistema.

### Configurar o ambiente na escola

Essa atividade é exclusiva do Coordenador do Servidor de Conteúdo.

- 1. informe:
  - o IDT da escola;
  - os nomes dos coordenadores do servidor de conteúdo da escola.
- é gerado um relatório com as senhas de acesso para os coordenadores. Esta senha é composta por 6 dígitos que são escolhidos aleatoriamente no momento da configuração do ambiente.

OBSERVAÇÃO: Lembre-se que o Coordenador pode ser um técnico do NTE ou um educador responsável pelo laboratório, importante salientar que essa operação pode ser feita via *Internet*.

### Início do Projeto de Aprendizagem dos estudantes

O educador em aula desafia os estudantes levantando hipóteses e questionamentos sobre os temas de seu interesse. Anota no quadro os temas e formam-se os grupos.

O grupo de estudantes preenche um Cadastro de Projeto e Requisição de Senhas que contém basicamente:

- Codinome do projeto de aprendizagem;
- O nome da conta de acesso dos educadores envolvidos no projeto;

• O nome da conta de acesso dos estudantes envolvidos no projeto.

A ficha deve ser entregue ao Coordenador do Servidor de Conteúdo para que efetue o cadastro do projeto e das senhas de acesso. Essa ficha não é necessária. Mas é interessante utilizá-la inicialmente, de forma a organizar o processo.

### Adicionar um novo projeto de aprendizagem

Essa atividade é exclusiva do Coordenador do Servidor de Conteúdo.

- 1. inicie o navegador de Internet;
- informe o endereço de acesso ao Construtor Livre da escola; Você recebe a página de acesso ao Construtor Livre.
- 3. clique no botão *Entrar*;

Você recebe a página Lista de Projetos.

4. clique no link <u>» clique aqui para criar projeto (exige senha de acesso do coordenador)...</u>

Você recebe a página Digitar senha de rede.

- 5. informe o seu usuário e senha;
- 6. clique no botão OK;

Você recebe a página Cadastramento de Projeto de Aprendizagem

- 7. informe os campos;
- 8. clique no botão Cadastrar;

Você recebe a seguinte página:

Atenção:

Não esqueça de enviar por e-mail o relatório para o(s) coordenador(es), ou então, imprimir duas cópias do relatório de senhas (uma para você arquivar e outra para entregar aos coordenadores)!

- OK
- 9. leia as informações;
- 10. clique no botão OK para fechar a página;

Você recebe a página Imprimir.

- 11. confirme se a impressora que deseja utilizar é a que está indicada na página;
- 12. informe o número 2 no número de cópias;
- 13. clique no botão OK;
- 14. feche a página *Conta de Acesso para Projeto de Aprendizagem* clicando no botão 🙁;

Você recebe a página indicando que o projeto foi criado com sucesso.

15. clique no botão Clique aqui para retornar;

Você retorna para a página Lista de Projetos.

16. arquive uma das cópias e entregue a outra para o educador responsável pelo projeto.

### Adicionar novos registros

Essa atividade é exclusiva dos Componentes do grupo do projeto.

- 1. inicie o navegador de Internet;
- 2. informe o endereço de acesso ao Construtor Livre da escola;

Você recebe a página de acesso ao Construtor Livre.

3. clique no botão *Entrar*;

Você recebe a página Lista de Projetos.

4. na lista de projetos, clique no *Codinome* do projeto que deseja incluir ou alterar informações;

Você recebe a página Projeto <codinome do projeto>.

5. clique na Guia Editar;

Você recebe a página Digitar senha de rede.

- 6. informe o seu usuário e senha;
- 7. clique no botão OK;

Você recebe a página *Editar* <codinome do projeto>.

- 8. clique nas guias e altere as informações desejadas;
- 9. clique no botão Gravar modificações.

### Finalização do projeto

Quando estudantes e educadores consideram concluído o projeto, um dos educadores, com a aprovação do grupo de estudantes, deve realizar a finalização do mesmo. Para isso:

- 1. inicie o navegador de Internet;
- 2. informe o endereço de acesso ao Construtor Livre da escola;

Você recebe a página de acesso ao Construtor Livre.

3. clique no botão Entrar;

Você recebe a página Lista de Projetos.

4. na lista de projetos, clique no *Codinome* do projeto que deseja finalizar;

Você recebe a página Projeto <codinome do projeto>.

5. clique na guia Editar;

Você recebe a página *Editar* <codinome do projeto>.

- 6. clique na guia Finalizar;
- 7. informe a data de conclusão do projeto;
- 8. clique no botão Finalizar o projeto.

Após o clique, são apagadas as senhas dos usuários do projeto.

### Visitante quer visualizar um projeto

Para acessar um projeto pode-se utilizar o endereço de *Internet* do respectivo ou buscá-lo no catálogo de projetos.

1. inicie o navegador de Internet;

- informe o endereço de acesso ao Construtor Livre;
   Você recebe a página de acesso ao Construtor Livre.
- clique no botão *Entrar*;
   Você recebe a página *Lista de Projetos*.
- 4. na lista de projetos, clique no *Codinome* do projeto que deseja visualizar informações;

Você recebe a página Projeto <codinome do projeto>.

5. consulte as informações desejadas nas guias da página.

Os visitantes dos projetos podem assinar um livro de visitas do projeto.

## Descrição das Páginas

### Página de acesso ao Construtor Livre

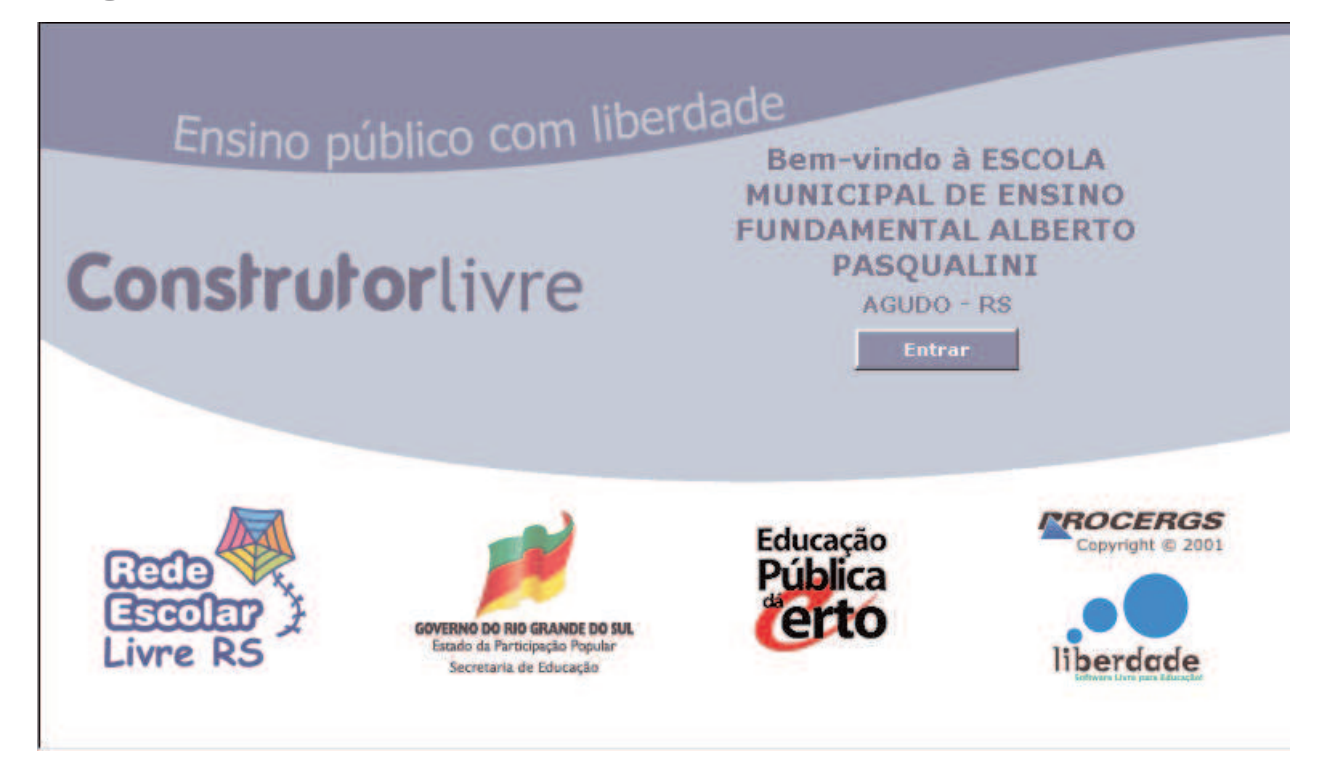

### Botão Entrar

Clique nesse botão para entrar no Construtor Livre.

Você recebe a página Lista de Projetos.

### Página Lista de Projetos

Essa página é composta de ícones de ação, a lista de projetos e o link para inclusão de um projeto.

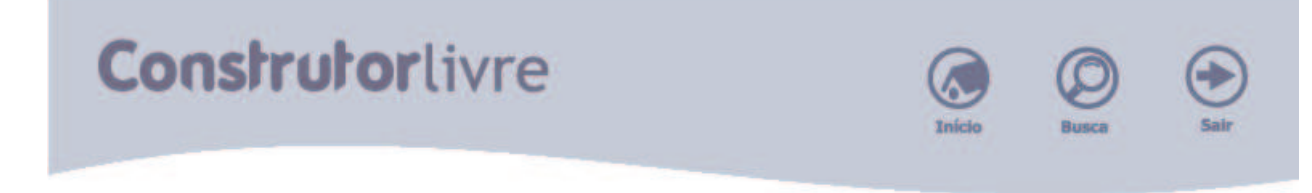

#### > ESCOLA MUNICIPAL DE ENSINO FUNDAMENTAL ALBERTO PASQUALINI

| Codinome              | Título                                  |  |  |
|-----------------------|-----------------------------------------|--|--|
| teste                 | sem título                              |  |  |
| Tecnologias           | O uso das Novas Tecnologias na Educação |  |  |
| Teste de documentação | sem título                              |  |  |
| Documentação          | sem título                              |  |  |

» clique aqui para criar projeto (exige senha de acesso do coordenador)...

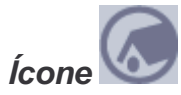

Clique nesse ícone para retornar a página de acesso ao Construtor Livre

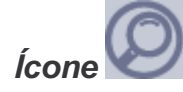

Clique nesse ícone para realizar a pesquisa de projetos.

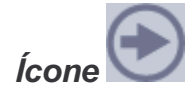

Clique nesse ícone para sair do sistema.

Você recebe uma página de confirmação da saída do sistema.

#### Lista de Projetos

Clique no codinome do projeto que deseja visualizar o conteúdo. Você recebe a página *Projeto* <codinome do projeto>.

Link » clique aqui para criar projeto (exige senha de acesso do coordenador)...

Clique nesse link para iniciar a inclusão de um projeto.

Você recebe a página Digitar senha de rede.

### Página Projeto <codinome do projeto>

Essa página é composta por ícones e guias. Cada guia será explicada logo abaixo.

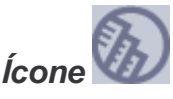

Clique nesse ícone para retornar a página Lista de Projetos.

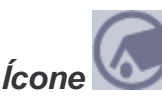

Clique nesse ícone para retornar a página de acesso ao Construtor Livre

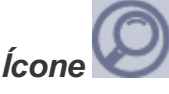

Clique nesse ícone para realizar a pesquisa de projetos.

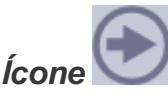

Clique nesse ícone para sair do sistema.

Você recebe uma página de confirmação da saída do sistema.

### Guia Apresentação

Conforme o tema escolhido, esta guia altera seu conteúdo. Como exemplo de referência, a guia contém:

- Codinome do projeto;
- Data de Início do projeto;
- Status do projeto: situação em que se encontra o desenvolvimento do projeto (ex.: em construção, concluído);
- Título do projeto;
- Palavras-chave que caracterizam o conteúdo do projeto;
- Educadores que orientam o grupo de estudantes;
- Estudante que fazem parte do grupo de desenvolvimento do projeto;
- Área de relação das disciplinas que estão envolvidas no projeto;
- Problemáticas Envolvidas: com base nas experiências pessoais e coletivas e nos assuntos do dia a dia pode-se construir um tema que envolva várias áreas.
- Certezas Provisórias: o grupo de estudantes lista os conhecimentos que têm ou formula hipóteses sobre o tema.
- Dúvidas Temporárias: o grupo de estudantes lista os questionamentos sobre o tema escolhido e descobertas a partir das hipóteses levantadas;

| Projeto Tecnologias       | Apresentação                                                                                                    | Diário de bordo                     | Livro de visitas | Editar |  |  |
|---------------------------|----------------------------------------------------------------------------------------------------|-------------------------------------|------------------|--------|--|--|
| Início:                   | 12/12/2001                                                                                                    |                                     |                  |        |  |  |
| Status:                   | em construção                                                                                                    |                                     |                  |        |  |  |
| Título:                   | O uso das Novas Tecnol                                                                                                    | ogias na Educação                   |                  |        |  |  |
| Palavras-chave:           | Tecnologias, formação, i                                                                                                    | nteração                            |                  |        |  |  |
| Educadores/as:            |                                                                                                    |                                     |                  |        |  |  |
| Estudantes:               |                                                                                                    |                                     |                  |        |  |  |
| Área:                     | <ul> <li>português</li> <li>história</li> <li>geografia</li> </ul>                                                                                                    |                                     |                  |        |  |  |
| Problemáticas envolvidas: | As tecnologias possibilitam criar novos ambientes de aprendizagem.<br>A rede Internet supera as fronteiras físicas e a socialização multicultural<br>acontece através de chat, fórum, lista de discussões, e-mail.<br>A formação do professor para utilizar estes recursos para a construção<br>sócial no processo de aprendizado?        |                                     |                  |        |  |  |
| Certezas Provisórias:     | o professor não res:<br>interesse do aprend<br>rofessores, pois requ<br>entor do conheciment                                                                                                    | significar<br>diz.<br>uer ao<br>to. |                  |        |  |  |
| Dúvidas Temporárias:      | Resistência do professor as tecnologias, por desconhecê-la e ter tido uma<br>formação que professor não errava.<br>Trabalhar com o "erro" como avaliação de processo em construção.<br>O uso das tecnologias leva a equipe diretiva, educadores, aprendizes e<br>comunidade a discutir o porquê da sua utilização? Beneficios? Prejuizos? |                                     |                  |        |  |  |

### Guia Diário de bordo

Essa guia contém as atividades executadas pelo grupo de estudantes no desenvolvimento do projeto.

| Projeto Tecnologias  | Apres        | entação | Diário de bordo | Livro de visitas | Editar |
|----------------------|--------------|---------|-----------------|------------------|--------|
| Data:                | 28/02/2002   |         |                 |                  |        |
| Nome:                | André Cama   | irgo    |                 |                  |        |
| Anotações:           | Isto é um te | ste     |                 |                  |        |
| Material pesquisado: | figura       |         |                 |                  |        |

### Link Material pesquisado

Clique no link correspondente ao material utilizado para construir o projeto que deseja consultar.

O arquivo com o conteúdo teórico utilizado é aberto em uma segunda página do navegador ou do programa apropriado para leitura.

### Guia Livro de visitas

Essa guia possibilita o registro das críticas e/ou sugestões que o público externo desejar fazer sobre o projeto.

| Projeto Tecnologias          | Apresentação            | Diário de bordo      | Livro de visitas | Editar |
|------------------------------|-------------------------|----------------------|------------------|--------|
| Assine nosso Livro de Visita | 5                       |                      |                  |        |
| Qual seu nome?               |                         |                      |                  |        |
| Qual seu e-mail?             |                         |                      |                  |        |
| Comentário/sugestão:         | assinar                 |                      |                  |        |
|                              |                         |                      |                  |        |
| Data:                        | 01/01/2000 00:00:00     |                      |                  |        |
| Nome:                        | marines - marinesboeira | a@bol.com.br         |                  |        |
| Comentário:                  | a socialização do conhe | cimento vai acontece | ər               |        |
| Data:                        | 01/01/2000 00:00:00     |                      |                  |        |
| Nome:                        | 3                       |                      |                  |        |
| Comentário:                  |                         |                      |                  |        |

#### Campo Qual seu nome?

Informe o seu nome completo.

### Campo Qual o seu e-mail?

Informe o seu e-mail de contato para que o grupo de alunos possa criar um canal de discussão sobre a observação, se necessário.

### Quadro Comentário/sugestão

Informe o texto contendo o seu comentário ou sugestão sobre o projeto.

### **Guia Editar**

Essa guia apresenta a página Digitar senha de rede.

Para que se possa apresentar as guias de alteração das informações.

### Janela Digitar senha de rede

| Prompt |                                                                                 |
|--------|---------------------------------------------------------------------------------|
| ?      | Enter username and password for "Zope" at oslo.procergs.com.br:80<br>User Name: |
|        | l<br>Password:                                                                  |
|        |                                                                                 |
|        | Use Password Manager to remember these values.                                  |
|        |                                                                                 |

### Campo User Name

Informe o seu código de usuário.

### **Campo Password**

Informe a sua senha de acesso.

### Campo Use Password Manager to remember these values

Marque esse campo caso deseje salvar a senha na lista de senhas.

Isso evita que os usuário tenha que digitar a senha todas as vezes que entrar no módulo de edição, mas torna vulnerável o acesso.

### Botão OK

Informe os campos e clique nesse botão para validar as informações.

Você recebe a página Editar <codinome do projeto>.

#### Botão Cancel

Clique nesse botão caso desista de visualizar o módulo de edição.

### Página Editar <codinome do projeto>

Essa página é composta por ícones e guias. Cada guia será explicada logo abaixo.

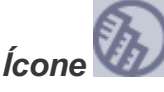

Clique nesse ícone para retornar a página Lista de Projetos.

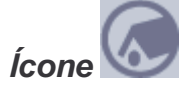

Clique nesse ícone para retornar a página de acesso ao Construtor Livre

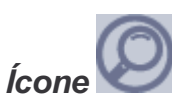

Clique nesse ícone para realizar a pesquisa de projetos.

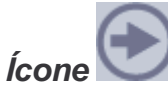

Clique nesse ícone para sair do sistema.

Você recebe uma página de confirmação da saída do sistema.

### Guia Apresentação

| Apresentação              | Diário de Bordo                                                                                                    | A                                                                                                    | nexos                                                                                                    | Aparência                                                                                   |  |  |  |
|---------------------------|----------------------------------------------------------------------------------------------------|----------------------------------------------------------------------------------------------------|----------------------------------------------------------------------------------------------------|---------------------------------------------------------------------------------------------|--|--|--|
| Data de Início:           | 12/12/2001                                                                                                    |                                                                                                    |                                                                                                    |                                                                                             |  |  |  |
| Título:                   | O uso das Novas                                                                                                    | O uso das Novas Tecnologias na Educação                                                                  |                                                                                                    |                                                                                             |  |  |  |
| Palavras-chave:           | Tecnologias, :                                                                                                    | Tecnologias, formação, interação                                                                         |                                                                                                    |                                                                                             |  |  |  |
| Educadores/as:            |                                                                                                    |                                                                                                    |                                                                                                    | 200 B                                                                                       |  |  |  |
| Estudantes:               |                                                                                                    | parar nomes.                                                                                             |                                                                                                    |                                                                                             |  |  |  |
|                           | Use vírgula para se                                                                                                    | parar nomes.                                                                                             |                                                                                                    |                                                                                             |  |  |  |
| Área/s:                   | português, hi:                                                                                                    | stória, geo                                                                                              | ografia                                                                                                    | *                                                                                           |  |  |  |
|                           | Use vírgula para se                                                                                                    | parar as áreas                                                                                           | s de conhecimento                                                                                                    | envolvidas.                                                                                 |  |  |  |
| Problemáticas Envolvidas: | As tecnologia:<br>de aprendizago<br>A rede Interno<br>socialização o<br>chat, fórum,<br>A formação do<br>recursos para<br>aprendizagem.<br>Use Texto Estrutura | s possibili<br>em.<br>et supera a<br>multicultur<br>lista de di<br>professor<br>a construç<br>Como acont | itam criar nov<br>as fronteiras<br>cal acontece a<br>iscussões, e-n<br>para utilizar<br>ção sócial no<br>cece este apre<br>ever as Problemát | ros ambientes A<br>físicas e a<br>utravés de<br>mail.<br>restes<br>processo de<br>endizado? |  |  |  |
| Certezas Provisórias:     | O computador :<br>professor não<br>aprendizagem o<br>A necessidade<br>professores, p<br>desafiador e :                                                         | não transfo<br>ressignifi<br>deve ser de<br>de formaçê<br>pois requer<br>não detento                     | orma a educaçê<br>icar sua práti<br>e interesse do<br>ao continuada<br>: ao educador<br>or do conhecin                                       | o se o<br>ca, que a<br>o aprendiz.<br>aos<br>a postura de<br>mento.                         |  |  |  |
|                           | Use Texto Estrutura                                                                                                    | ado para descr                                                                                           | ever as Certezas I                                                                                                    | Provisórias.                                                                                |  |  |  |
| Dúvidas Temporárias:      | Resistência de<br>desconhecê-la<br>professor não<br>Trabalhar com<br>em construção<br>O uso das tec:<br>educadores, aj<br>porquê da sua                        | o professor<br>e ter tida<br>errava.<br>o "erro" c<br>nologias le<br>prendizes e<br>utilização           | c as tecnologi<br>o uma formação<br>como avaliação<br>eva a equipe o<br>e comunidade a<br>o? Beneficios?                                     | as, por<br>que<br>de processo<br>liretiva,<br>discutir o<br>Prejuizos?                      |  |  |  |
|                           | Use Texto Estrutura                                                                                                    | ado para descr                                                                                           | ever as Dúvidas T                                                                                                    | emporárias.                                                                                 |  |  |  |
|                           | gravar modifi                                                                                                    | cações                                                                                                   | descartar m                                                                                                    | odificações                                                                                 |  |  |  |

### Campo Data de Início

Informe a data de início do projeto.

A data deve ser informada com dois algarismos para o dia, dois algarismos para o mês e quatro algarismos para o ano.

### Campo Título

Informe o título do projeto.

#### Campo Palavras-chave

Para possibilitar uma pesquisa por palavra-chave, os componentes do grupo podem cadastrar uma relação das palavras que definem o tema do projeto.

Informe as palavras-chave que deseja associar ao projeto. Estas palavras devem ser separadas por **vírgulas**, conforme o exemplo: *web*, *servidor de aplicações*, *python*, *rulez*.

### **Campo Educadores**

Informe o nome dos educadores que fazem parte do projeto.

Separe os nomes dos educadores por vírgula.

### **Campo Estudantes**

Informe o nome dos estudantes que fazem parte do projeto.

Separe os nomes dos estudantes por vírgula.

### Campo Área/s

Informe as áreas de conhecimento envolvidas no projeto.

Separe as áreas de abrangência envolvidas por vírgula.

### Campo Problemáticas Envolvidas

Informe as problemáticas envolvidas no projeto.

Use o texto estruturado para descrever as problemáticas.

Para obter maiores informações quanto ao texto estruturado consulte: http://oslo.procergs.com.br/d5/contrutorlivre/texto\_estruturado.html

### Campo Certezas Provisórias

Informe as hipóteses do grupo a respeito do projeto.

Use o texto estruturado para descrever as certezas provisórias.

#### Campo Dúvidas Temporárias

Informe os questionamentos do grupo a respeito do projeto.

Use o texto estruturado para descrever as dúvidas temporárias.

### Botão Gravar modificações

Informe ou altere os campos e clique nesse botão para confirmar as alterações.

#### Botão Descartar modificações

Clique nesse botão caso deseje desconsiderar as modificações realizadas.

### Guia Diário de Bordo

No diário de bordo, o grupo de estudante sistematiza (diário/semana, etc.) a caminhada no desenvolvimento da pesquisa, de relatos, dados coletados sobre o tema escolhido. Possibilita aos estudantes refletirem, discutirem e avaliarem a construção de conhecimento individual e do grupo (daí o nome Ambiente Colaborativo). Desenvolve-se a consciência de avaliar individualmente, e em grupo, seus próprios atos e os resultados desses atos; vivencia-se a colaboração e a cooperação. Para digitar as ações do projeto no ambiente é necessário que os componentes do grupo se revezem.

| Apresentação         | Diário de Bordo   | Anexos  | Aparência |
|----------------------|-------------------|---------|-----------|
| Data:                | 18/03/2002 (dd/mm | n/aaaa) |           |
| Nome:                | -                 |         |           |
| Anotações:           |                   |         |           |
| Material pesquisado: |                   |         |           |
|                      | cria anotação     |         |           |

| Data:                | 28/02/2002 (dd/mm/aaaa) |                        |  |  |
|----------------------|-------------------------|------------------------|--|--|
| Nome:                | André Camargo           |                        |  |  |
| Anotações:           | Isto é um teste         |                        |  |  |
| Material pesquisado: | "figura":bem-vindo.gif  |                        |  |  |
|                      | guardar modificações    | descartar modificações |  |  |

#### Campo Data

Informe a data de ocorrência do fato descrito no diário de bordo

A data deve ser informada com dois algarismos para o dia, dois algarismos para o mês e quatro algarismos para o ano.

#### Campo Nome

Informe o nome do usuário que colocou a informação no diário.

Separe os nomes por vírgula.

#### Campo Anotações

Informe as anotações sobre as ações realizadas, utilizando texto estruturado.

#### Campo Material pesquisado

Informe o referencial teórico ou as referências bibliográficas utilizadas na atividade, também utilizando texto estruturado.

#### Botão Cria anotação

Clique nesse botão para criar uma anotação no diário de bordo.

#### Botão Gravar modificações

Informe ou altere os campos e clique nesse botão para confirmar as alterações.

#### Botão Descartar modificações

Clique nesse botão caso deseje desconsiderar as modificações realizadas.

### **Guia Anexos**

Essa guia apresenta um quadro de arquivos referentes ao projeto que foram anexados pelos estudantes.

| Apresentação |                | Diário de Bordo   | Anexos          | Aparência |
|--------------|----------------|-------------------|-----------------|-----------|
|              | Nome           |                   |                 | Tamanho   |
| Г            | bem-vindo.gif  |                   |                 | 1 Kb      |
| Г            | sodastereo.ipg |                   |                 | 113 Kb    |
| Г            | reptiles.ipq   |                   |                 | 87 Kb     |
| Г            | GNOME-Brushed  | Sofa 1024x768.jpg |                 | 155 Kb    |
| Apag         | gar            |                   |                 |           |
| ne l         |                | -                 | Procurar Anexar | i.        |

Atenção: espaços no nome do arquivo serão substituidos por "\_"

#### Link Nome

Clique no nome do arquivo que deseja visualizar o conteúdo.

O arquivo é aberto automaticamente pelo programa apropriado.

#### Botão Apagar

Marque o quadro ao lado dos arquivos que deseja apagar da lista e clique nesse botão.

### Campo Anexar

Esse campo está localizado ao lado do botão *Procurar*. Informe o caminho de localização e o nome do arquivo que deseja anexar.

### Botão Procurar

Clique nesse botão para selecionar o arquivo a ser anexado. Você recebe a página *Escolher arquivo*.

### Botão Anexar

Informe ou localize o arquivo que deseja anexar e clique nesse botão. O arquivo é apresentado na lista de arquivos.

### Guia Aparência

Nessa guia, o estudante tem uma relação de temas. É possível escolher um desses temas para que seja utilizado pelo seu projeto. E além disso, ainda há a possibilidade de selecionar que estilo pretende visualizar do tema escolhido.

|     | Apresentação                                                                                                    | Diário de Bordo                                                                   | Anexos                                                                                                    | Aparência                 |  |  |  |  |
|-----|----------------------------------------------------------------------------------------------------|-----------------------------------------------------------------------------------|----------------------------------------------------------------------------------------------------|---------------------------|--|--|--|--|
| Esc | Escolha a aparência de seu projeto                                                                                                    |                                                                                   |                                                                                                    |                           |  |  |  |  |
| •   | States & Department (e)         States (e)         States (e) | Tema: Padrão<br>Comentário: Criado<br>01/12/2001.<br>Estilo: Abas em Sa           | Tema: Padrão<br>Comentário: Criado por Ana Paula Oliveira, designer da PROCERGS em<br>01/12/2001.<br>Estilo: Abas em Salmão 💌                               |                           |  |  |  |  |
| c   |                                                                                                    | Tema: Letras<br>Comentário: Criado<br>19/12/2001.<br>Estilo: Fundo Amar           | Tema: Letras<br>Comentário: Criado por Ana Paula Oliveira, designer da PROCERGS em<br>19/12/2001.<br>Estilo: Fundo Amarelo Claro 💌                          |                           |  |  |  |  |
| c   |                                                                                                    | Tema: Simples<br>Comentário: Criado<br>Projeto REL-RS em 3<br>Estilo: Fundo Branc | Tema: Simples<br>Comentário: Criado por André Ribeiro Camargo, consultor em ZOPE do<br>Projeto REL-RS em 23/12/2001.<br>Estilo: Fundo Branco, letras Pretas |                           |  |  |  |  |
| c   | •                                                                                                    | Tema: Artes<br>Comentário: Criado<br>Estilo: Azul                                 | ) por Padilha?, designer da                                                                                                    | a PROCERGS em 19/12/2001. |  |  |  |  |
| c   |                                                                                                    | Tema: Ciências<br>Comentário: Criado<br>Estilo: Biologia 💌                        | ) por                                                                                                    |                           |  |  |  |  |
|     |                                                                                                    | altera e v                                                                        | isualiza                                                                                                    |                           |  |  |  |  |

### Campo Estilo

Clique no botão 🔳 e selecione o estilo de visualização da aparência selecionada.

A figura de modelo do tema se altera conforme a seleção.

### Botão Altera e visualiza

Selecione o tipo e o estilo de aparência e o clique nesse botão para confirmar a aparência do seu projeto.